# TUTORIAL

Nova forma de pagamento de produtos e serviços do IFRS - *Campus* Erechim

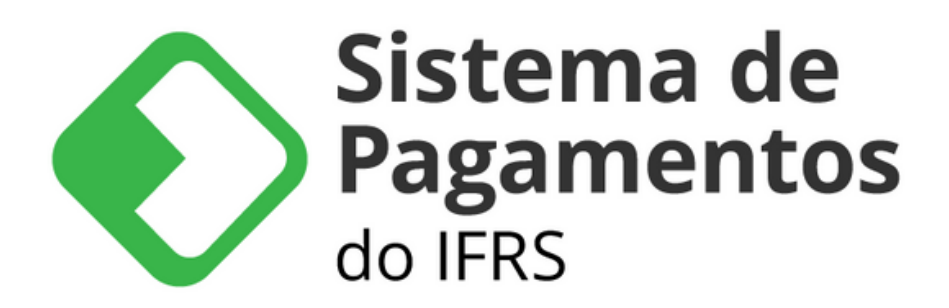

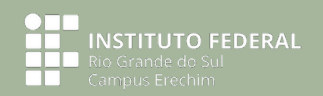

# Acessar "Administração e Planejamento" -> "Sistema de Pagamentos (PagTesouro)

Clicar no banner do Sistema de Pagamentos

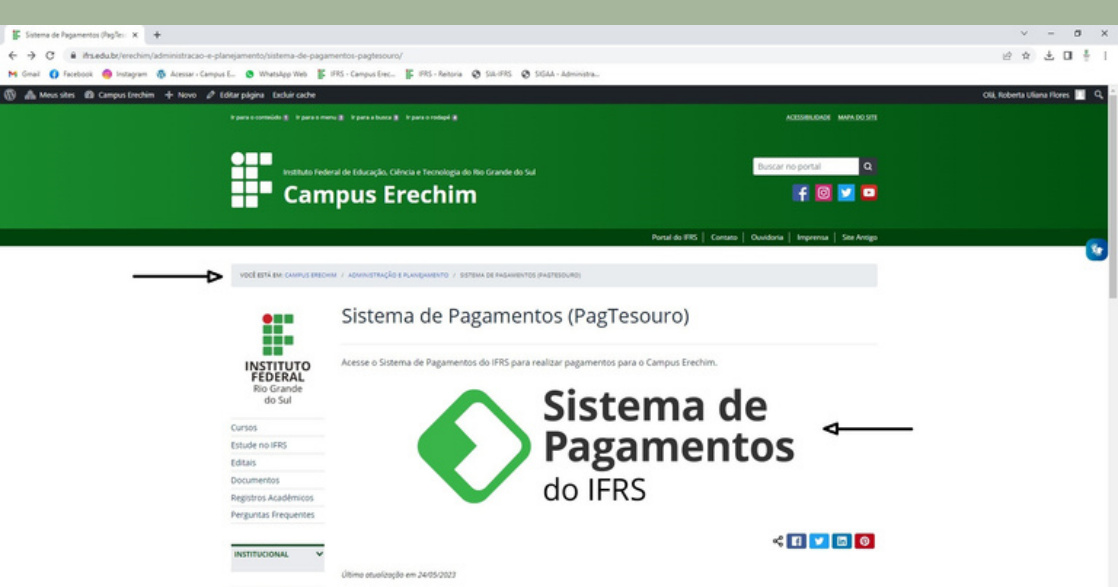

## Na aba "Serviço", escolher a opção desejada

|                           | jamentos do <u>IFRS</u>         |                    | CAMPUS ERE | CHIM - % 🔘 Entrar com G |
|---------------------------|---------------------------------|--------------------|------------|-------------------------|
| ovo Pagamento para C      | ampus Erechim                   |                    |            |                         |
| Serviço                   | Identificação                   | Informações Extras | O Valor    | Resumo                  |
| Unitada                   |                                 |                    |            |                         |
| Campus Erechim            |                                 |                    |            |                         |
| Serviço                   |                                 |                    |            |                         |
| Pagamento de Aluguel (13  | 250)                            |                    |            |                         |
| Ressarcimento de Despes   | as com Energia Elétrica (13251) |                    |            |                         |
| Ressarcimento de Despes   | as com Água e Esgoto (13252)    |                    |            | -                       |
| Indenização por Dano ao I | atrimónio Público (13253)       |                    |            |                         |
| Pagamento de Inscrição e  | m Processo Seletivo (13254)     |                    |            |                         |
|                           | sercicio (13255)                |                    |            |                         |
| Devolução de Diárias no E |                                 |                    |            |                         |

Pagif - Sistema de Pagamentos integrado ao PagTesouro | Código fonte | Desenvolvido por Instituto Federal do Rio Grande do Sul

이 배 💽 📰 💼 👩

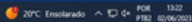

5

## Informar seu nome e seu CPF

|                                                     |                                                                                                    |                                                                                                    | ✓ – σ ×                                                                                                    |
|-----------------------------------------------------|----------------------------------------------------------------------------------------------------|----------------------------------------------------------------------------------------------------|----------------------------------------------------------------------------------------------------|
| v/novo                                              |                                                                                                    | 8 A L I - I                                                                                                    |                                                                                                    |
| ampus E. 🗴 WhatsApp Web 👫 IFRS - Campus Erec 🎼 IFRS | - Retoria 😧 SAL-FRS 😧 SIGAA - Administra                                                                             |                                                                                                    |                                                                                                    |
| Sistema de Pagamentos do IFRS                       |                                                                                                    |                                                                                                    | ECHIM • % 🔘 Entrar com Google                                                                                                    |
| npus Erechim                                        |                                                                                                    |                                                                                                    |                                                                                                    |
| <li>1dentificação</li>                              | Informações Extras                                                                                                   | Valor                                                                                                    | 8 Resumo                                                                                                    |
|                                                     |                                                                                                    |                                                                                                    | 07.45                                                                                                    |
|                                                     |                                                                                                    |                                                                                                    |                                                                                                    |
|                                                     |                                                                                                    |                                                                                                    | PRÓXIMO                                                                                                    |
|                                                     | unoos<br>ampo E. O Whethap We E #55 - Canyou Siec. E #55<br>mentos do <u>IFRS</u><br>mpus Erechim<br>O Identificação | unovo<br>angela L. O Wheeley Wei E 1983 - Cangue Sec E 1983 - Resure O Sol. 195 O SOLA - Administra<br>mentos do IFRS<br>mpus Erechim<br>O Mentificação O Solaria de Extras | unead L. O Whatage Wei K 1985 - Computéries. K 1985 - Renture O Stal 495 O Stala - Admonstra<br>mentos do IFRS CAMPUS EX<br>mpus Erechim<br>O Identificação O Informações Estras O Valor |

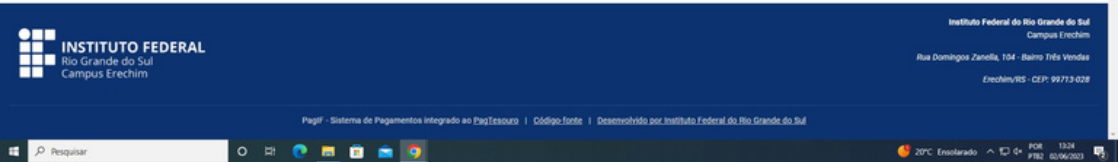

# Preencher a competência a que se refere e selecionar o mês de referência

| Novo Pagamento                                | -Sistema de l' × +                   |                                                 |                                        |             | v - 0 X                     |
|-----------------------------------------------|--------------------------------------|-------------------------------------------------|----------------------------------------|-------------|-----------------------------|
| 🗧 👌 🕐 🔒 pagtesourolifix.edu.br/pagamento/novo |                                      |                                                 |                                        |             | 8 A L I - I                 |
| 🖬 Gmail 🚺 Faceb                               | ook 🥚 Instagram 🦓 Acessar - Campus E | 🕲 WhatsApp Web 📲 IFRS - Campus Erec 📳 IFRS - R  | letoria 🕲 SIA-IFRS 🕲 SIGAA-Administra  |             |                             |
| g <mark>ov.br</mark>                          | Sistema de Pagamento                 | os do <u>IFRS</u>                               |                                        | CAMPUS EREC | HIM • % 🕕 Entrar com Geogle |
| Novo F                                        | Pagamento para Campus                | Erechim                                         |                                        |             |                             |
| <b>S</b>                                      | eniço                                | 🥑 ldentificação                                 | Informações Extras                     | O Valor     | Resumo                      |
| As info                                       | rmações abaixo são opcionais.        |                                                 |                                        |             |                             |
| 123 N                                         | lúmero de Referência                 |                                                 |                                        |             |                             |
|                                               | ompeténcia 🗸 ——                      |                                                 |                                        |             | 0720                        |
|                                               | NTERIOR                              | Atenção!<br>Competências de<br>contatar o setor | e anos anteriores,<br>de contabilidade |             | PRÓXIMO                     |

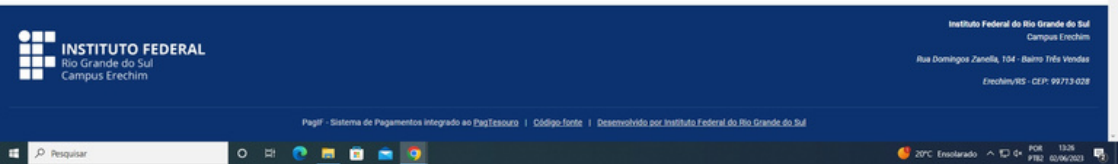

### Preencher o valor que você deseja pagar

| <ul> <li>Nova Pagamento</li> <li>← → C</li> <li>A</li> <li>M Great</li> <li>Q Faceb</li> <li>Gov.br</li> </ul> | Satema de l' x +<br>pagtescuro.ifis.edu.br/pagamento/roovo<br>ex • Indagrem • Acesar - Campus E. • 1<br>Sistema de Pagamentos d | Mandapo Wes 📳 1955 Campus Conc. 📳 1955 - 6<br>0 IERS | envia 🕲 SA-FES 🕲 SEAA-Amovima | CAMPUS EREC | · - 5 ×<br>암호 호 Ⅱ 홈 1 |
|----------------------------------------------------------------------------------------------------|----------------------------------------------------------------------------------------------------|------------------------------------------------------|-------------------------------|-------------|-----------------------|
| Novo P                                                                                                    | ragamento para Campus Ere                                                                                                    | 🕑 ldentificação                                      | 🧭 Informações Extras          | () Valor    | Resumo                |
| R\$ 3                                                                                                    |                                                                                                    |                                                      |                               |             | PRÓXIMO               |

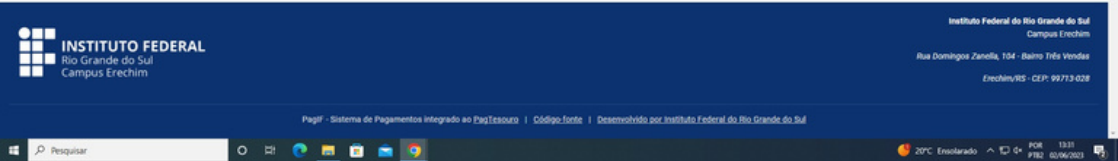

## Conferir os dados para pagamento e confirmar a opção "Não sou um robô"

| <b>V.br</b> Sistema de Pag                                                                   | amentos do <u>IFRS</u>                                           |                                   | CAMPUS ERECH | IIM • 🖗 🕕 Entrar com G |
|----------------------------------------------------------------------------------------------|------------------------------------------------------------------|-----------------------------------|--------------|------------------------|
| Novo Pagamento para Ca                                                                       | Impus Erechim                                                    | 🧭 Informações Extras              | 🧭 Vator      | Resumo                 |
|                                                                                              |                                                                  |                                   |              |                        |
| Confira o Resumo do Pagar<br>Você pagará a quantia de R\$ 30,<br>O pagamento será em nome de | nento<br>Do para Campus Erechim pelo serviço Pagamento de Inscri | ção em Processo Seletivo (13254). |              |                        |

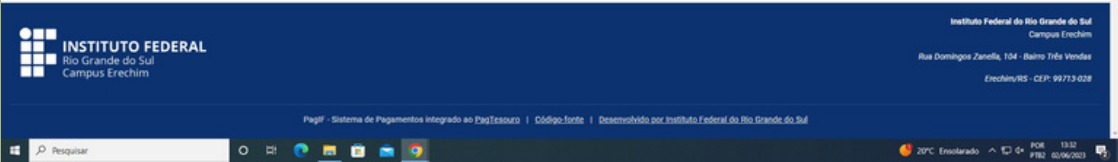

### Clicar no botão "Pagar"

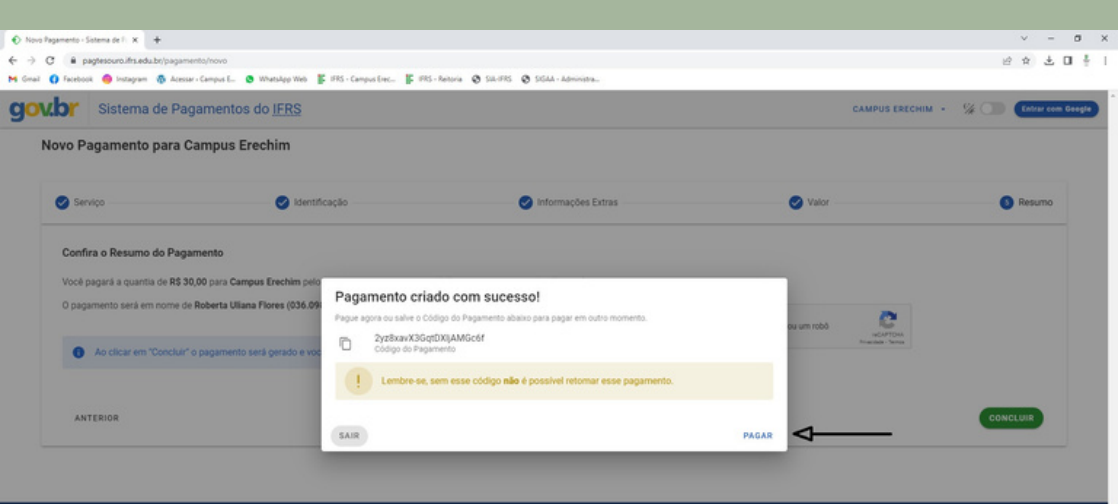

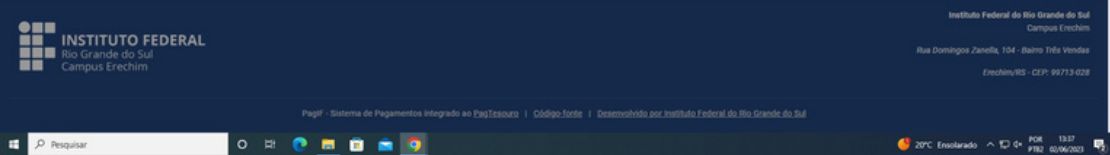

# Clicar no botão "Pagar agora"

| ♦ Pagamento - Sistema de Pagamiri × +                                                                                                    |                                                                                                    | v - o x                                                                                                    |
|----------------------------------------------------------------------------------------------------|----------------------------------------------------------------------------------------------------|----------------------------------------------------------------------------------------------------|
| ← → C                                                                                                    |                                                                                                    | 公☆ ± □ ↓                                                                                                    |
| 🛤 Greail 🚺 Facebook 🥌 Instagram 🚳 Acessar - Campus E 💩 WhatsApp Web 👫 IFRS - Camp                                                                                                    | pus Erec. 🕼 IFRS - Reitoria 😧 SIA-IFRS 🕲 SISAA - Administra                                                                                                    |                                                                                                    |
| Gov.br Sistema de Pagamentos do IFRS                                                                                                    |                                                                                                    | CAMPUS ERECHIM + 🐕 💭 (Entrur com Google)                                                                                                   |
| Pagamento       Pagamento no valor de 83 20.00 para Campus Eredim pelo serviçi Pagamento de la       O pagamento está em nome de       Vencimento está em nome de       Vencimento está em nome de       Vencimento está em nome de       Vencimento está em nome de       Vencimento está em nome de       Vencimento está está em nome de       Vencimento está está está está está está está está | exertição em Processo Seletivo (13254)<br>ecesso único. Ou seja, a tela para pagamento oó será exibida uma única vez.<br>ATENÇÃO!<br>Depois que acionar o PAGAR AGORA não<br>interrompa o processo!<br>Se interromper, o processo será cancelado e a<br>operação deverá ser reiniciada! |                                                                                                    |
| INSTITUTO FEDERAL<br>Rio Grande do Sul<br>Campus Erechim                                                                                                    |                                                                                                    | Instituto Federal do Río Grande do Sul<br>Cumpus Exectim<br>Rue Domingos Zanella, 104 - Beirro Três Vendas<br>Exectim/185 - CEP: 99773-028 |
| Pagif - Sistema d                                                                                                    | de Pagamentos integrado ao PagTesouro I Oddigo fonte I Desenvolvido por Instituto Federal do Rio Grande do Bul                                                                                                    |                                                                                                    |
| 🖬 🔎 Pesquisar 🛛 🛛 🖽 💼                                                                                                    |                                                                                                    | 🍊 22°C Ensolarado 🧄 💭 🕂 POR 13.08                                                                                                    |

## Escolher a forma de pagamento e seguir conforme indicado

OBS: Para pagamento por Cartão o sistema gera automaticamente um acréscimo referente a taxa de administração da operadora.

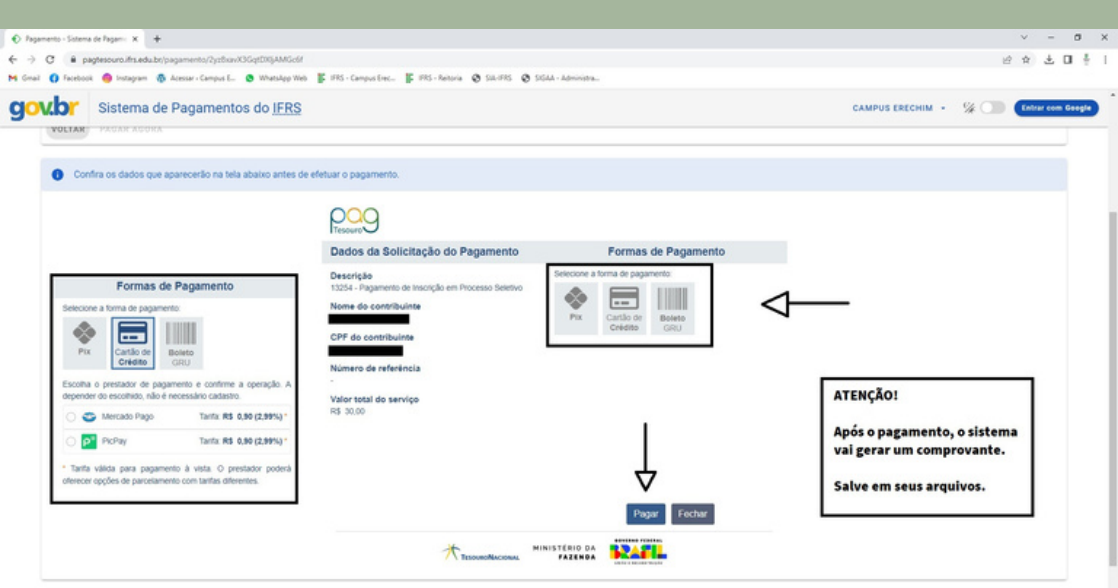

Após realizar o pagamento, apresentar o comprovante de pagamento para o setor responsável para conferência

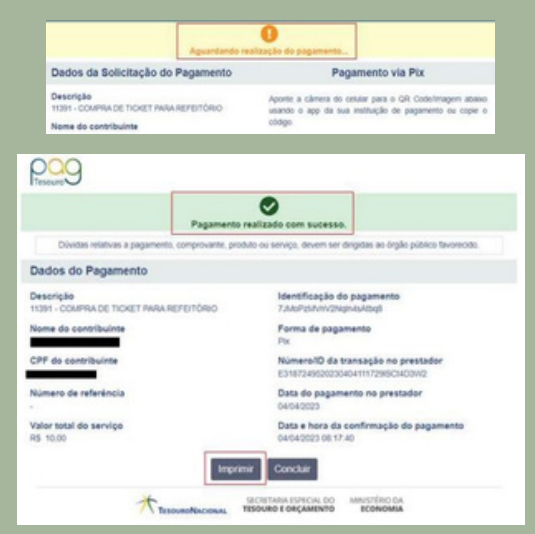

Se restar alguma dúvida, contate-nos! contabilidade@erechim.ifrs.edu.br financeiro@erechim.ifrs.edu.br

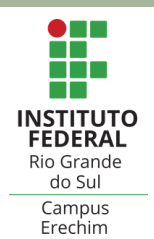